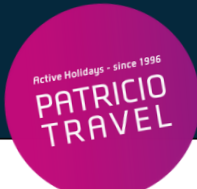

# **Corendon Online Check-In**

() Online Check-In ist 72h - 5h vor Abflug möglich

Bitte beachten: Flüge gebucht über Schauinsland-Reisen, Alltours, Bentour etc.

### 1. Schritt

Check-In auf der Webseite: https://www.corendonairlines.com/de

Klick auf "Check-In"

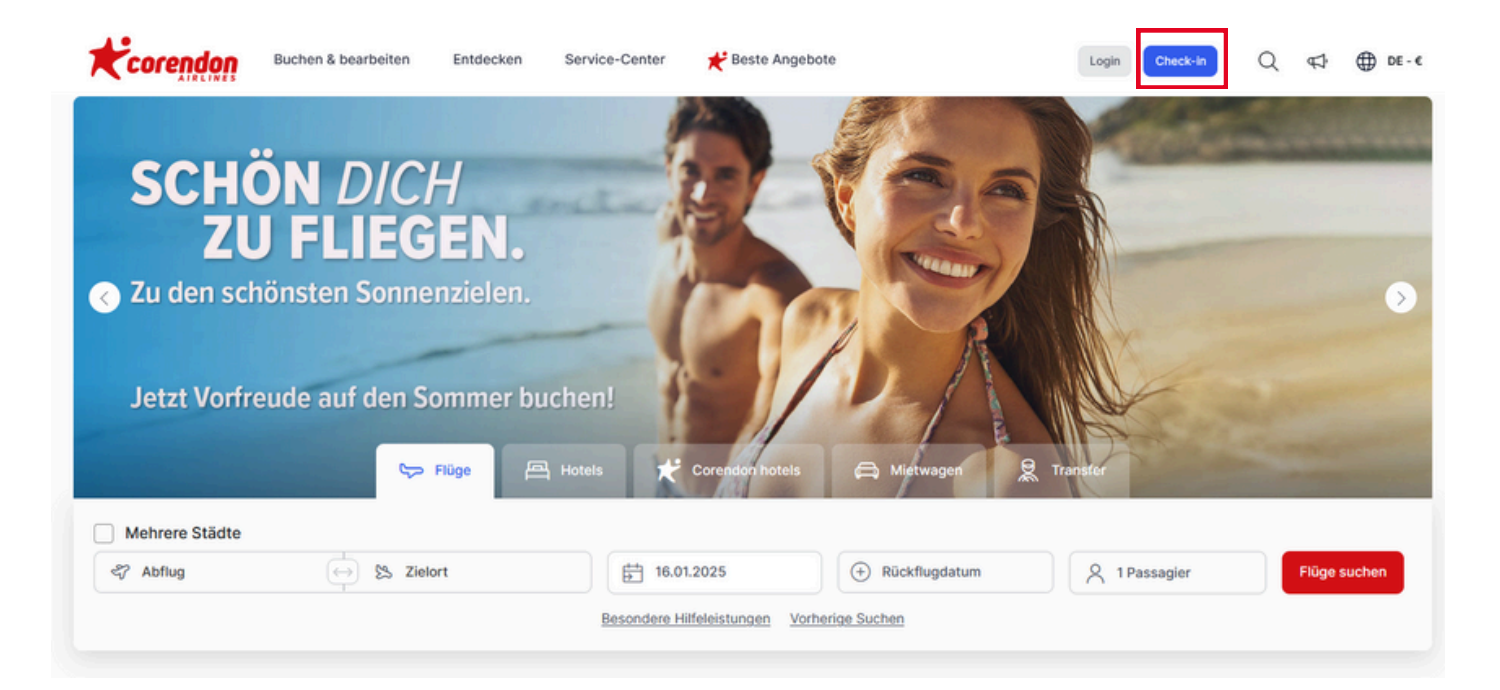

(!) Hinweis: Dies ist nur möglich bei folgenden Abflughäfen

| Deutschland | FKB, BRE, CGN, DRS, DUS, ERF, FRA, FDH, HAM, HAJ, LEJ,<br>MUC, FMO, NUE, PAD, RLG, STR, FMM, BER, SCN, NRN, KSF |
|-------------|----------------------------------------------------------------------------------------------------|
| Österreich  | VIE, GRZ                                                                                                    |
| Schweiz     | BSL, MLH                                                                                                    |

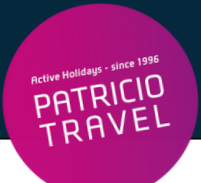

## 2. Schritt

Weiterleitung auf die Seite:

# **Online Check-in**

|                                              | Tugnaten mit Online Check-in-Opti                                                         |
|----------------------------------------------|-------------------------------------------------------------------------------------------|
|                                              |                                                                                           |
|                                              |                                                                                           |
|                                              |                                                                                           |
| Sie können online einchecken oder Ihre Bordk | arte abrufen, wenn Sie bereits eingecheckt sind, indem Sie unten Ihre Buchungsnummer (PNR |
| und Ibren Nachnamen eingeben                 |                                                                                           |
| and men Nacimamen eingeben.                  |                                                                                           |
|                                              |                                                                                           |
|                                              |                                                                                           |
| Reservierungs-Nr. (PNR) 🕔                    | Nachname                                                                                  |
| Reservierungs-Nr. (PNR) 🕔                    | Nachname                                                                                  |
| Reservierungs-Nr. (PNR) 🛈                    | Nachname Check-in                                                                         |
| Reservierungs-Nr. (PNR) 🛈                    | Nachname<br>Check-in                                                                      |
| Reservierungs-Nr. (PNR) ()                   | Nachname<br>Check-in                                                                      |

#### Eingabe Nachname

• Bei Namen Umlaute ausschreiben (ä=ae, ö=oe, ü=ue, ß=ss)

#### Eingabe Reservierungsnummer (PNR)

- Buchungsnummer = Reservierungs-Nr. laut Patricio Travel Voucher
- Buchungsreferenznummer ist ein 6-stelliger alphanumerischer Code (z.B.X12D4F)

#### **Bitte beachten:**

Die erste Ziffer der Nummer muss durch den zugehörigen Buchstaben des Alphabets ersetzt werden (1=A, 2=B, 3=C, 4=D usw.) z.B. 1234685 → A234685, z.B. 3689547 → C689547

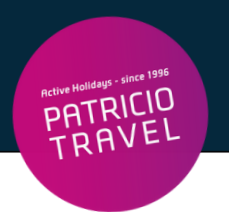

#### Die Reservierungsnummer finden Sie hier auf Ihrem Voucher:

| Active Halidays - since 1996                                              | VOUCHER                    | VOUCHER Ausstellungsdatum:         |               |                                 |                |          |               |               |
|---------------------------------------------------------------------------|----------------------------|------------------------------------|---------------|---------------------------------|----------------|----------|---------------|---------------|
|                                                                           |                            |                                    |               |                                 |                |          |               |               |
| Patricio Travel GmbH<br>Am Hafen 8<br>DE - 94130 Obernzell<br>Deutschland | Teilnehmer:                |                                    |               |                                 |                |          |               |               |
|                                                                           | <u>Datum</u><br>20.04.2024 | <u>Route:</u><br>Koeln - Heraklion | <u>L</u><br>0 | <u>Jhrzeit</u><br>)5:35 - 09:50 | <u>Airline</u> | Flug-Nr. | <u>Klasse</u> | <u>Gepäck</u> |
| T +49 8591/9399111<br>info@patriciotravel.com                             | Reservierun                | gs-Nr.                             |               |                                 |                |          |               |               |

## 3. Schritt

Klick auf "Check-In"

Eingabe Personalien, Geburtsdatum, Reisepass- oder Personalausweisnummer

Service-Hotline der Fluggesellschaft (falls beim Check-In Probleme auftreten): +49 211 9629 4085